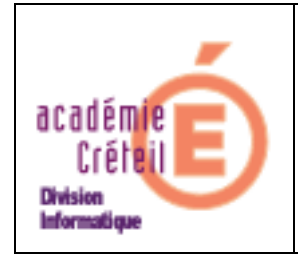

Dans ce document vous devrez remplacer \\serveur par \\le\_nom\_de\_votre\_serveur

Connectez-vous en admin du domaine sur un poste XP Puis faites un Démarrer Exécuter \\serveur\archives Créez dans le dossier archives existant un dossier PSP9 Insérer le CD de Paintshoppro dans le lecteur de CD Annulez l'installation automatique si elle se lance. Faites un Démarrer Exécuter d:\Paint shop pro 9 \setup.exe /A. D : étant bien sur la lettre affectée à votre lecteur de CD) Suivez les écrans... Quand le chemin de l'emplacement réseau est demandé tapez \\serveur\archives\psp9 Confirmez en cliquant sur installer. Ceci va faire une installation dite administrative (qui n'est qu'un décompactage des fichiers sur le réseau). Patientez.

Décochez les cases inutiles comme placer une icône sur le bureau et dans la barre de lancement rapide puis cliquez sur Terminer. Faites l'enregistrement de votre produit comme demandé, par Internet en ligne

Une fois l'installation administrative terminée, rien n'est installé sur le poste (vous puvez le vérifier par le panneau de configuration -> Ajour suppression de programmes), mais les fichiers nécessaires sont prêts sur le serveur et Paintshoppro est prêt à être installé sur les postes.

Sortez le CD du lecteur et ranger le, vous n'en aurez plus besoin.

Puis, sur tous vos postes, faites un Démarrer Exécuter <u>\\serveur\archives\psp9\Jasc Paint Shop</u> <u>Pro 9.msi</u> (en étant connecté avec un compte admin sur un poste XP).

Une autre façon de faire, beaucoup plus rapide, est d'utiliser Alias pour déployer Paintshoppro, car un fichier au format MSI est créé par l'installation administrative. Voir pour cela la documentation Alias.

L'installation terminée, se connecter avec un compte lambda, tester le lancement de Paintshoppro. Ca doit fonctionner.

N'oubliez pas de recopier les raccourcis nécessaires dans icones\$ bien sur.

Mai 2009 DI2- Rectorat de Créteil